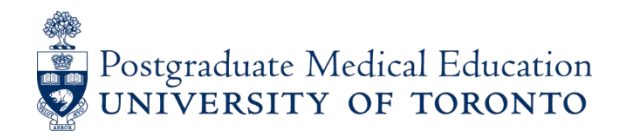

## **Entering On-Call data to POWER**

- **1**. Access your POWER account.
- 2. Select On-Call Stipend from the blue menu on left and select Data Entry.

**3.** The screen below reflects the current on call month and input deadline. The call is for June (with the option to add missed May call only) and the deadline is July 7<sup>th</sup>. Click on the link or anywhere in the top area to start.

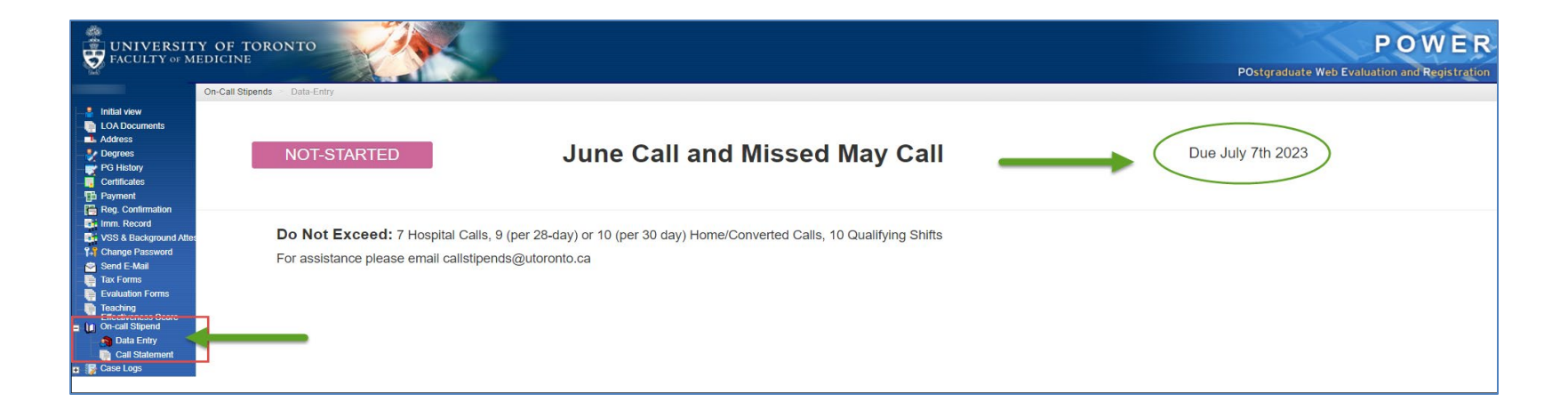

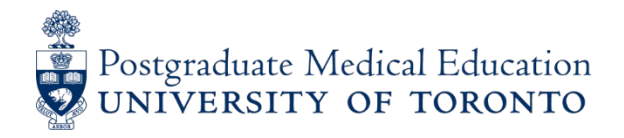

**4**. On this screen, your rotations which span the current month appear on the left side, listing rotation name, hospital site, and start and end date as currently recorded in the POWER system.

This will include longitudinal rotations such as those which run for 6 months or the entire academic year.

| FACULTY OF MI                                                                                                    | Y OF TORONTO                                                                                                    |                                   |                    |                                  |                                |                                 |                                                |                                                    | P       | POstgraduate Web Eva | PO<br>uation and F | <b>NER</b><br>Registration |
|----------------------------------------------------------------------------------------------------|----------------------------------------------------------------------------------------------------|-----------------------------------|--------------------|----------------------------------|--------------------------------|---------------------------------|------------------------------------------------|----------------------------------------------------|---------|----------------------|--------------------|----------------------------|
|                                                                                                    | On-Call Stipends 🔗 Data-Entry 🔗 Edit                                                                                                    |                                   |                    |                                  |                                |                                 |                                                |                                                    |         |                      |                    |                            |
| LOA Documents                                                                                                    | On Call Stipend: Resident Name                                                                                                    |                                   |                    |                                  |                                |                                 |                                                |                                                    |         |                      | de Bac             | k 🔄 Print                  |
| Pegrees     PG History     Certificates     Payment     Reg. Confirmation     fimm. Record     SS & Background Attes | <ul> <li>Select the calendar to choose the dates you have completed for th</li> <li>Select the Save button any time you enter call.</li> </ul>  | Call S                            | tipend Mo          | nthly Time<br>This form will aut | Record: J<br>omatically be sul | une 2023 a<br>pritted on July 0 | nd Missed M<br>7, 2023                         | ay 2023                                            |         |                      |                    | Save                       |
| Y Change Password<br>Send E-Mail                                                                                     | Do Not Exceed: 7 Hospital Calls, 9 (per 28-day) or 10 (per 30 day                                                                               | y) Home/Converted Calls (includes | weekend rounds), 1 | 0 Qualifying Shifts              |                                |                                 |                                                |                                                    |         |                      | PARO               | FAQs                       |
| Evaluation Forms     On-call Stipend     Data Entry     Call Statement                                               | Rotation                                                                                                    | On-Call Date                      | Hospital Calls     | Home Calls /<br>Shortened Calls  | Qualifying<br>Shifts           | Converted Calls                 | Weekend<br>Hospital/Converted                  | Weekend<br>Hospital-Day-<br>Call / Home /<br>Other | Service | On Call Hospital     |                    |                            |
| Rotation Schedule<br>Search Electives<br>HHSP Modules<br>Help                                                        | Palliative Care (Palliative Medicine)<br>8-May-2023 - 4-Jun-2023<br>St. Michael's Hospital-Main Site [SMH-SMH], Toronto                         | Add Date                          | -                  |                                  |                                |                                 | If you select Friday or<br>enter the call here | r weekend date,                                    |         |                      |                    |                            |
| Conf. Agreement                                                                                                    | Dermatology (Dept of Medicine)<br>5-Jun-2023 - 18-Jun-2023<br>Women's College Hospital-Main Site [WCH-WCH], Toronto                             | Add Date                          |                    |                                  |                                |                                 | If you select Friday or<br>enter the call here | r weekend date,                                    |         |                      |                    |                            |
|                                                                                                    | Addictions (DFCM)<br>19-Jun-2023 - 30-Jun-2023<br>Centre for Addiction & Mental Health-Queen Street Mental Health C<br>Site [CAMH-QUE], Toronto | entre Add Date                    |                    |                                  |                                |                                 | If you select Friday or<br>enter the call here | r weekend date,                                    |         |                      |                    |                            |
|                                                                                                    | CLICK HERE to add another scheduled rotation                                                                                                    | Total:                            | 0                  | 0                                | 0                              | 0                               | 0                                              | 0                                                  |         |                      |                    |                            |
|                                                                                                    | If you do not see your rotation services listed please contact your Pro                                                                         | ogram Administrator.              |                    |                                  |                                |                                 |                                                |                                                    |         |                      |                    |                            |

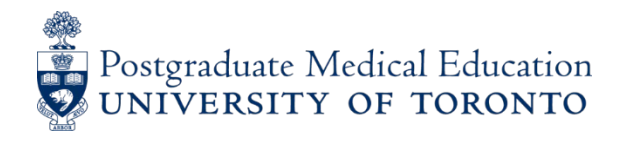

**5.** Click on the **ADD DATE** icon in the previous screen to input call date. Repeat this step for each day of the current month and click back to the previous month (only), if you missed claiming them. In the example on the previous page, call dates for June and missed May dates can be recorded, but nothing from April or earlier will be accessible or paid.

- **6**. To input your call:
- click on the ADD DATE icon
- a calendar will appear
- click on the date of your completed call

|    |    | Ado | l Date | )  |    |    |
|----|----|-----|--------|----|----|----|
| <  |    | Jı  | ine 20 | 23 |    | >  |
| Su | Мо | Tu  | We     | Th | Fr | Sa |
|    |    |     |        | 1  | 2  | 3  |
| 4  | 5  | 6   | 7      | 8  | 9  | 10 |
| 11 | 12 | 13  | 14     | 15 | 16 | 17 |
| 18 | 19 | 20  | 21     | 22 | 23 | 24 |
| 25 | 26 | 27  | 28     | 29 | 30 |    |

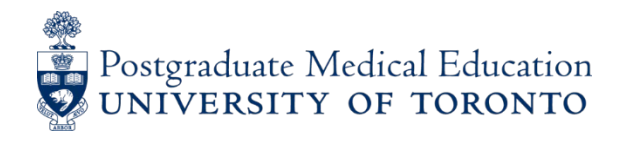

**7.** The radio buttons for call will appear, as well as the "default" location and service in the last two columns on the right.

**8.** Select the type of call by clicking on the correct radio button:

- In-Hospital (for in house calls scheduled beyond 11pm)
- Home Call (also for Shortened Hospital, Back-Up, or Buddy Call)
- Qualifying Shift (only ER-type night shift 1hr beyond midnight)
- Converted Call (4 hours in hospital AND 1 hr beyond midnight)
- Weekend Hospital/Converted (either hospital or converted call)
- Weekend Hosp Day/Home/Other (combined categories of Sat/Sunday day call, Qualifying Shifts for ER, Sat/Sunday Rounding, Weekend Clinics, Backup, and Buddy calls)

**9.** Click on **SAVE** after input – button at top right. Check your entries.

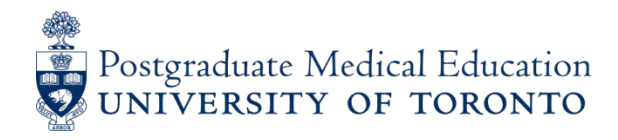

**10**. In the following example, the resident was on a Rheumatology rotation, then a Family Medicine rotation, followed by an OB/GYN rotation, all at Mount Sinai. Total for the month is 2 Weeknight Hospital Calls, 2 Weeknight Home Calls and 1 Weekend Hospital Day/Home/Other Call.

\*Call done between Friday evening and Sunday gets input in Weekend Hospital/Converted or Weekend Hosp Day/Home/Other.

| UNIVERSIT<br>FACULTY OF MI                                                                                                    | Y OF TORONTO                                                                                                    |              |                |                                 |                            |                 |                                               |                                                    | PI                                 | Ostgraduate Web Evalu                                     | PO<br>Jation and F | NER<br>Registration |
|----------------------------------------------------------------------------------------------------|----------------------------------------------------------------------------------------------------|--------------|----------------|---------------------------------|----------------------------|-----------------|-----------------------------------------------|----------------------------------------------------|------------------------------------|-----------------------------------------------------------|--------------------|---------------------|
| Initial view Initial view Init | Select the calendar to choose the dates you have completed for the cu     Select the Save button any time you enter call. | Call St      | ipend Mor<br>⊺ | This form will auto             | Record: Commatically be su | June 2023 a     | and Missed I<br>07, 2023                      | May 2023                                           |                                    |                                                           |                    | Save                |
| <ul> <li>Imm. Record</li> <li>VSS &amp; Background Altes</li> <li>Change Password</li> <li>Send E-Mail</li> <li>Tax Forms</li> </ul>                                                                                                    | Rotation                                                                                                    | On-Call Date | Hospital Calls | Home Calls /<br>Shortened Calls | Qualifying<br>Shifts       | Converted Calls | Weekend<br>Hospital/Converted                 | Weekend<br>Hospital-Day-<br>Call / Home /<br>Other | Service                            | On Call Hospital                                          |                    |                     |
| Evaluation Forms                                                                                                    |                                                                                                    | Add Date     |                |                                 |                            |                 | If you select Friday o                        | r weekend date,                                    |                                    |                                                           |                    |                     |
| Fifectiveness Score     On-call Stipend     Data Entry     Call Statement                                                                                                    | Rheumatology (Dept of Medicine)<br>22-May-2023 - 4-Jun-2023<br>Mount Sinai Hospital - Main Site [MSH-MSH], Toronto        | 24-May-2023  |                | ٠                               |                            |                 | •                                             | •                                                  | Rheumatology (Dept<br>of Medicine) | Mount Sinai Hospital -<br>Main Site [MSH-MSH],<br>Toronto |                    | Û                   |
| Case Logs<br>Rotation Schedule<br>Search Electives                                                                                                    |                                                                                                    | 4-Jun-2023   |                |                                 |                            |                 |                                               | ۲                                                  | Rheumatology (Dept<br>of Medicine) | Mount Sinai Hospital -<br>Main Site [MSH-MSH],<br>Toronto |                    | ŵ                   |
| HHSP Modules                                                                                                    | Family Medicine [FAMD]                                                                                                    | Add Date     |                |                                 |                            |                 | If you select Friday of enter the call here   | r weekend date,                                    |                                    |                                                           |                    | Û                   |
| Conf. Agreement                                                                                                    | Mount Sinai Hospital - Main Site (MSH-MSH), Toronto                                                                       | 6-Jun-2023   |                | ۰                               |                            |                 | ٠                                             | •                                                  | Family Medicine<br>[FAMD]          | Mount Sinai Hospital -<br>Main Site [MSH-MSH],<br>Toronto |                    | Û                   |
|                                                                                                    |                                                                                                    | Add Date     |                |                                 |                            |                 | If you select Friday o<br>enter the call here | r weekend date,                                    |                                    |                                                           |                    |                     |
|                                                                                                    | Obstetrics & Gynaecology (DFCM)<br>5-Jun-2023 - 30-Jun-2023                                                               | 7-Jun-2023   | ۰              |                                 |                            |                 | ٠                                             | •                                                  | Obstetrics &<br>Gynaecology (DFCM) | Mount Sinai Hospital -<br>Main Site [MSH-MSH],<br>Toronto |                    | Û                   |
|                                                                                                    | Mount Sinai Hospital - Main Site [MSH-MSH], Toronto                                                                       | 12-Jun-2023  | ۲              |                                 |                            |                 |                                               |                                                    | Obstetrics &<br>Gynaecology (DFCM) | Mount Sinai Hospital -<br>Main Site (MSH-MSH),<br>Toronto |                    | ŵ                   |
|                                                                                                    | CLICK HERE to add another scheduled rotation                                                                              | Total:       | 2              | 2                               | 0                          | 0               | 0                                             | 1                                                  |                                    |                                                           |                    |                     |

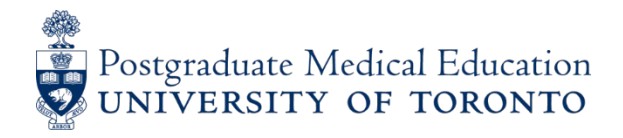

**11.** The **On Call** site on the right defaults to the **Rotational** site highlighted on the left. If the call site is different, adjust it by hovering your cursor over the On Call Hospital and key in the first three letters to search the list for the correct call site. In the PLEX rotation below, all calls were done at Sunnybrook and no edit was necessary.

| Rotation                                                                                         | On-Call Date | Hospital Calls | Home Calls /<br>Shortened<br>Calls | Qualifying<br>Shifts | Converted<br>Calls | Weekend<br>Hospital/Converted                  | Weekend<br>Hospital-Day-<br>Call / Home /<br>Other | Service                                                | On Call Hospital                                                          |   |
|--------------------------------------------------------------------------------------------------|--------------|----------------|------------------------------------|----------------------|--------------------|------------------------------------------------|----------------------------------------------------|--------------------------------------------------------|---------------------------------------------------------------------------|---|
| Personalized Learning Experience (PLEX) Clinical                                                 | 🛃 Add Date   |                |                                    |                      |                    | If you select Friday of date, enter the call h | or weekend<br>Iere                                 |                                                        |                                                                           |   |
| 1-Mar-2023 - 30-Jun-2023<br>Sunnybrook Health Sciences Centre-Main Site [SHSC-SHSC],<br>Toronto  | 1-Jun-2023   |                | •                                  |                      |                    | o <b>_ c</b>                                   | lick here to ed                                    | Bereenalit Learning<br>it site<br>Clinical             | Sunnybrook Health<br>Sciences Centre-Main<br>Site [SHSC-SHSC],<br>Toronto | Û |
| Personalized Learning Experience (PLEX) Clinical                                                 | 🖪 Add Date   |                |                                    |                      |                    | If you select Friday of date, enter the call h | or weekend<br>Iere                                 |                                                        |                                                                           |   |
| 27-Mar-2023 - 30-Jun-2023<br>Sunnybrook Health Sciences Centre-Main Site [SHSC-SHSC],<br>Toronto | 11-Jun-2023  |                |                                    |                      |                    |                                                | ٠                                                  | Personalized Learning<br>Experience (PLEX)<br>Clinical | Sunnybrook Health<br>Sciences Centre-Main<br>Site [SHSC-SHSC],<br>Toronto | Û |
| CLICK HERE to add another scheduled rotation                                                     | Total:       | 0              | 1                                  | 0                    | 0                  | 0                                              | 1                                                  |                                                        |                                                                           |   |

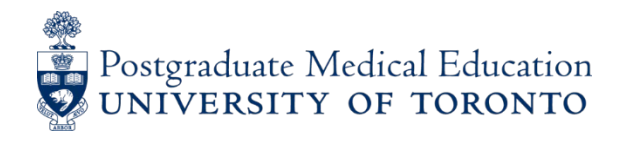

**12.** If you do not see your rotation listed in the left column, contact your residency program administrator. This is important as your ITERs are tied to your rotations in the POWER evaluation system. In the interim, add the missing rotation yourself by using *'click here to add another scheduled rotation'* and keying in the rotation (or closest match) and the location.

| Rotation                                                                                        | On-Call Date        | Hospital Calls | Home Calls /<br>Shortened<br>Calls | Qualifying<br>Shifts | Converted<br>Calls | Weekend<br>Hospital/Converted                    | Weekend<br>Hospital-Day-<br>Call / Home /<br>Other | Service | On Call Hospital |
|-------------------------------------------------------------------------------------------------|---------------------|----------------|------------------------------------|----------------------|--------------------|--------------------------------------------------|----------------------------------------------------|---------|------------------|
| Neurosurgery<br>2-Jan-2023 - 30-Jun-2023<br>St. Michael's Hospital-Main Site [SMH-SMH], Toronto | Add Date            |                |                                    |                      |                    | If you select Friday o<br>date, enter the call h | or weekend<br>Iere                                 |         |                  |
| CLICK HERE to add another scheduled rotation                                                    | Total:              | 0              | 0                                  | 0                    | 0                  | 0                                                | 0                                                  |         |                  |
| If you do not see your rotation services listed please contact your Pro                         | gram Administrator. |                |                                    |                      |                    |                                                  |                                                    |         |                  |

| Rotation                                                                | On-Call Date                                                                         | Hospital Calls | Home Calls /<br>Shortened<br>Calls | Qualifying<br>Shifts | Converted<br>Calls | Weekend<br>Hospital/Converted | Weekend<br>Hospital-Day-<br>Call / Home /<br>Other | Service | On Call Hospital |  |
|-------------------------------------------------------------------------|--------------------------------------------------------------------------------------|----------------|------------------------------------|----------------------|--------------------|-------------------------------|----------------------------------------------------|---------|------------------|--|
| Neurosurgery                                                            |                                                                                      |                |                                    |                      |                    |                               |                                                    |         |                  |  |
| 2-Jan-2023 - 30-Jun-2023                                                | Add Date                                                                             |                |                                    |                      |                    | If you select Friday of       | or weekend                                         |         |                  |  |
| St. Michael's Hospital-Main Site [SMH-SMH], Toronto                     |                                                                                      |                |                                    |                      |                    | date, enter the call i        | iere                                               |         |                  |  |
| Please Select Rotation 2                                                |                                                                                      |                |                                    |                      |                    | If you select Friday (        | or weekend                                         |         |                  |  |
| Please Select Location 3                                                | Add Date     If you select inday       date, enter the call     date, enter the call |                |                                    |                      | iere               |                               |                                                    | Î       |                  |  |
| CLICK HERE to add another scheduled rotation                            | Total:                                                                               | 0              | 0                                  | 0                    | 0                  | 0                             | 0                                                  |         |                  |  |
| If you do not see your rotation services listed please contact your Pro | gram Administrator.                                                                  |                |                                    |                      |                    |                               |                                                    |         |                  |  |

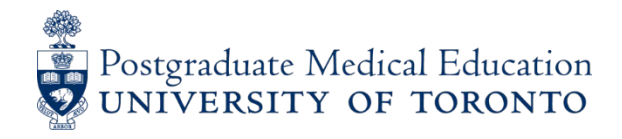

**13.** Once the rotation is added, select the correct category to record your call and **SAVE.** The time period for the newly added rotation is the calendar month but the previous month (only) can be added. These rotations are not added to the POWER evaluation system and will only appear in your Call Stipend record.

| M                     | On-Call Stipends > Data-Entry > Edit                                                  |                          |                   |                      |                 |                    |                         |               |                    |                         |        |           |
|-----------------------|---------------------------------------------------------------------------------------|--------------------------|-------------------|----------------------|-----------------|--------------------|-------------------------|---------------|--------------------|-------------------------|--------|-----------|
| Initial view          | On Call Stipend: Resident Name                                                        |                          |                   |                      |                 |                    |                         |               |                    |                         | 💠 Bacl | k 🕒 Print |
| - 🛋 Address           |                                                                                       |                          |                   |                      |                 |                    |                         |               |                    |                         |        |           |
|                       |                                                                                       | Call Stir                | end Mon           | thly Time            | Record:         | June 202           | 3 and Missed            | May 202       | 3                  |                         |        |           |
| PG History            |                                                                                       | oun our                  |                   | tin form will out    | neticelly be    | where itted on the | b. 07. 0002             | . may 202     | •                  |                         |        |           |
| Certificates          |                                                                                       |                          | 11                | his torm will auto   | omatically be s | upmilled on Ju     | IY U7, 2023             |               |                    |                         |        |           |
| 髄 Payment             |                                                                                       |                          |                   |                      |                 |                    |                         |               |                    |                         |        | 🗐 Save    |
| Reg. Confirmation     |                                                                                       |                          |                   |                      |                 |                    |                         |               |                    |                         |        |           |
| Imm. Record           | <ul> <li>Select the calendar to choose the dates you have completed for th</li> </ul> | e current and previous m | onth.             |                      |                 |                    |                         |               |                    |                         |        |           |
| VSS & Background Atte | <ul> <li>Select the Save button any time you enter call.</li> </ul>                   |                          |                   |                      |                 |                    |                         |               |                    |                         |        |           |
| Change Password       |                                                                                       |                          |                   |                      |                 |                    |                         |               |                    |                         |        |           |
| - Send E-Mail         | Do Not Exceed: 7 Hospital Calls, 9 (per 28-day) or 10 (per 30 day                     | ) Home/Converted Calls   | (includes weekend | l rounds), 10 Qualif | ying Shifts     |                    |                         |               |                    |                         | PARO   | FAQs      |
| Tax Forms             |                                                                                       |                          |                   |                      |                 |                    |                         |               |                    |                         |        |           |
| Evaluation Forms      |                                                                                       |                          |                   | Home Calls /         | 0 110           | C                  | 10/ 1 - 1               | Weekend       |                    |                         |        |           |
| Effectiveness Score   | Rotation                                                                              | On-Call Date             | Hospital Calls    | Shortened            | Shifts          | Converted          | Hospital/Converted      | Call / Home / | Service            | On Call Hospital        |        |           |
| - A PGCorEd           |                                                                                       |                          |                   | Calls                |                 |                    |                         | Other         |                    |                         |        |           |
| = 🔰 On-call Stipend   | Neuroeuroeu                                                                           | Add Date                 |                   |                      |                 |                    | If you select Friday of | or weekend    |                    |                         |        |           |
| Data Entry            | rearbaugery                                                                           | Add Date                 |                   |                      |                 |                    | date, enter the call h  | nere          |                    |                         |        |           |
| Call Statement        | 2-Jan-2023 - 30-Jun-2023                                                              |                          |                   |                      |                 |                    |                         |               |                    | St. Michael's Hospital- |        |           |
| 🛊 🧊 Case Logs         | St. Michael's Hospital-Main Site [SMH-SMH], Toronto                                   | 1-Jun-2023               | ۲                 |                      |                 |                    |                         |               | Neurosurgery       | Main Site [SMH-SMH],    |        | Û         |
|                       |                                                                                       |                          |                   |                      |                 |                    |                         |               |                    | Toronto                 |        |           |
| - 🚹 HHSP Modules      | A dub Neuroscience (ANOLD                                                             |                          |                   |                      |                 |                    | If you select Friday of | or weekend    |                    |                         |        |           |
|                       | Addit Metrosolgery [ANSO]                                                             | Add Date                 |                   |                      |                 |                    | date, enter the call h  | nere          |                    |                         |        | U         |
| Conf. Agreement       |                                                                                       |                          |                   |                      |                 |                    |                         |               |                    | Sunnybrook Health       |        |           |
| Logout                | Sunnybrook Health Sciences Centre-Main Site [SHSC-SHSC],                              | 21 May 2022              |                   |                      |                 |                    |                         |               | Adult Neurosurgery | Sciences Centre-Main    |        |           |
|                       | Toronto                                                                               | 31-IVIdy-2023            |                   |                      |                 |                    |                         |               | [ANSU]             | Site [SHSC-SHSC],       |        | ш         |
|                       |                                                                                       |                          |                   |                      |                 |                    |                         |               |                    | Toronto                 |        |           |
|                       | CLICK HERE to add another scheduled rotation                                          | Total:                   | 2                 | 0                    | 0               | 0                  | 0                       | 0             |                    |                         |        |           |
|                       |                                                                                       |                          |                   |                      |                 |                    |                         |               |                    |                         |        |           |
|                       | If you do not see your rotation services listed please contact your Pro-              | gram Administrator.      |                   |                      |                 |                    |                         |               |                    |                         |        |           |
|                       |                                                                                       |                          |                   |                      |                 |                    |                         |               |                    |                         |        |           |

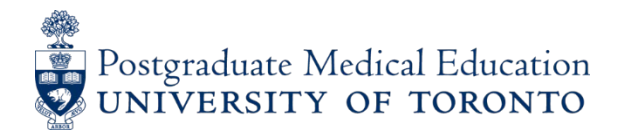

**14.** When you have completed all input, click on **SAVE** near the top right of the Data Entry screen. You will be able to edit/save entries at any time before the deadline. Your call will be automatically **SUBMITTED** on the 7<sup>th</sup> of the month *following* call. After the 7<sup>th</sup>, you will <u>not</u> be able to edit or add on-call hours. If you have submitted a Converted call, a comments box will pop-up to confirm conditions. Add a short note to confirm and then click OK.

| • Select the calendar to choose the dates y                                  | ou have completed for | the current a   | nd previous n | nonth.       |              |                  |            |              |      |         |                                       |      |
|------------------------------------------------------------------------------|-----------------------|-----------------|---------------|--------------|--------------|------------------|------------|--------------|------|---------|---------------------------------------|------|
| <ul> <li>Select the Save button any time you entry</li> </ul>                | Comments Reg          | uired           |               |              |              |                  |            |              | X    |         |                                       |      |
| Do Not Exceed: 7 Hospital Calls, 9 (pe                                       |                       |                 |               |              |              |                  |            |              |      |         | PARO                                  | FAQs |
| rounds), 10 Qualifying Shifts                                                | For each converte     | ed call pleas   | e confirm th  | nat you have | e worked mo  | ore than 4 hou   | irs in hos | pital during |      |         |                                       |      |
|                                                                              | the call period, of   | which more      | than 1 hou    | r is past mi | dnight and k | efore 6 am.      |            |              |      |         |                                       |      |
| Rotation                                                                     | Converted Calls C     | ommont          |               |              |              | On Call Hospital |            |              |      |         |                                       |      |
|                                                                              | Converted Gails C     | Jillinent.      |               |              |              |                  |            |              |      |         |                                       |      |
|                                                                              | Yes, I confirm that   | t I came into t | he hospital f |              |              |                  |            |              |      |         |                                       |      |
|                                                                              | 1 of the hours wa     | s between mi    | dnight and 6  | am.          |              |                  |            |              |      |         | University Health<br>Network-Princess |      |
| Breast - General Surgery                                                     |                       |                 |               |              |              |                  |            |              |      | General | Margaret Cancer                       | Û    |
| 10-Apr-2023 - 30-Jun-2023                                                    |                       |                 |               |              |              |                  |            |              | //.  |         | Centre [UHN-PMCC],                    |      |
| University Health Network-Princess Marg<br>Cancer Centre [UHN-PMCC], Toronto |                       |                 |               |              |              |                  |            |              |      |         | University Health                     |      |
|                                                                              |                       |                 |               |              |              |                  |            |              |      | General | Network-Princess                      |      |
|                                                                              |                       |                 |               |              |              |                  | 🖌 Ok       | Can          | icel |         | Margaret Cancer<br>Centre [UHN-PMCC], | Î    |
|                                                                              |                       |                 |               |              |              |                  |            |              |      |         | Toronto                               |      |
| CLICK HERE to add another scheduled rotation                                 | Total:                | 1               | ο             | o            | 1            | o                |            | ο            |      |         |                                       |      |

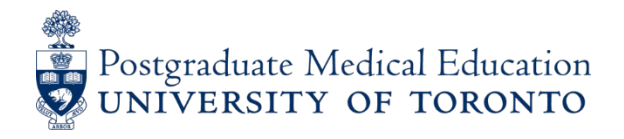

**15a.** After submission, you can access your **Call Statement**, which reports a summary of your total call for the month, with the status **NOT PAID** or **PROCESSED FOR PAYMENT**. This will change to PAID after the month-end payroll is processed. Clicking on the "month" link on left will open your detailed call record (next page). Note that when you click on the month, you will also see the previous month's call if you missed the 1<sup>st</sup> deadline and entered the next month.

|                                               | On-C | Call Stipends > Call Statement                |                |                                 |                      |                 |                                    |                                                    |                       |                                                                                                    |           |
|-----------------------------------------------|------|-----------------------------------------------|----------------|---------------------------------|----------------------|-----------------|------------------------------------|----------------------------------------------------|-----------------------|----------------------------------------------------------------------------------------------------|-----------|
| tial view<br>DA Documents<br>Idress<br>egrees |      | On-Call Month<br>(Click on Month for Details) | Hospital Calls | Home Calls /<br>Shortened Calls | Qualifying<br>Shifts | Converted Calls | Weekend<br>Hospital /<br>Converted | Weekend<br>Hospital-Day-<br>Call / Home /<br>Other | Status                | Payment Month                                                                                                    | Total     |
| 3 History                                     | O,   | May 2023                                      | 0              | 2                               | 0                    | 0               | 1                                  | 0                                                  | PROCESSED FOR PAYMENT |                                                                                                    | \$ 0.00   |
| ertificates                                   | O.   | Apr 2023                                      | 0              | 0                               | 0                    | 0               | 3                                  | 0                                                  | PAID                  | May 2023                                                                                                    | \$ 437.85 |
| yment                                         | Q,   | Mar 2023                                      | 0              | 0                               | 1                    | 0               | 0                                  | 2                                                  | PAID                  | Apr 2023                                                                                                    | \$ 212.28 |
| eg. Confirmation                              | Ó,   | Feb 2023                                      | 0              | 0                               | 0                    | 0               | 0                                  | 0                                                  | NOT PAID              |                                                                                                    | \$ 0.00   |
| m. Record                                     | O.   | Jan 2023                                      | 5              | 0                               | 0                    | 0               | 2                                  | 0                                                  | PAID                  | Feb 2023                                                                                                    | \$ 955.25 |
| S & Background Attes                          | Ô,   | Dec 2022                                      | 3              | 0                               | 0                    | 0               | 2                                  | 0                                                  | PAID                  | Jan 2023                                                                                                    | \$ 689.91 |
| ange Password                                 | O.   | Nov 2022                                      | 3              | 0                               | 0                    | 0               | 2                                  | 0                                                  | PAID                  | Dec 2022                                                                                                    | \$ 689.91 |
|                                               | O.   | Oct 2022                                      | 1              | 5                               | 0                    | 0               | 1                                  | 2                                                  | PAID                  | Nov 2022                                                                                                    | \$ 756.26 |
| luation Forms                                 | Q.   | Sep 2022                                      | 3              | 0                               | 0                    | 0               | 1                                  | 0                                                  | PAID                  | Oct 2022                                                                                                    | \$ 543.96 |
| china                                         | Ô.   | Aug 2022                                      | 3              | 0                               | 0                    | 0               | 0                                  | 4                                                  | PAID                  | Sep 2022                                                                                                    | \$ 689.89 |
| tiveness Score                                | Q.   | Jul 2022                                      | 0              | 0                               | 0                    | 0               | 0                                  | 4                                                  | PAID                  | Aug 2022                                                                                                    | \$ 291.88 |
|                                               | 0    | Jun 2022                                      | 0              | 0                               | 0                    | 0               | 0                                  | 0                                                  | NOT PAID              | A CONTRACTOR OF A CONTRACTOR OF A CONTRACTOR O | \$ 0.00   |

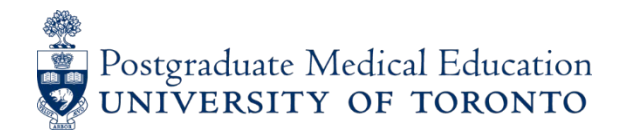

**15b.** Below is an example of a detailed call record in **Call Statement** when you select a specific month to open/review. Below, the March link was selected, as described from the previous page.

| FACULTY OF M                                                                           | Y OF TORONTO                                                                                                    |                            |                   |                                    |                      |                    |                                    |                                                       | POstgraduate 1                           | POWER<br>Web Evaluation and Registration               |  |  |  |  |
|----------------------------------------------------------------------------------------|----------------------------------------------------------------------------------------------------|----------------------------|-------------------|------------------------------------|----------------------|--------------------|------------------------------------|-------------------------------------------------------|------------------------------------------|--------------------------------------------------------|--|--|--|--|
|                                                                                        | On-Call Stipends > Call Statement > Month History                                                                                  |                            |                   |                                    |                      |                    |                                    |                                                       |                                          |                                                        |  |  |  |  |
| Initial view                                                                           | On Call Stipend: Dr. Adam Caulfield   20229729                                                                                     |                            |                   |                                    |                      |                    |                                    |                                                       |                                          | 🗢 Back 🕒 Print                                         |  |  |  |  |
| Address                                                                                | Call Stipend Monthly Time Record: March 2023 and Late February 2023<br>This form will automatically be submitted on April 07, 2023 |                            |                   |                                    |                      |                    |                                    |                                                       |                                          |                                                        |  |  |  |  |
| Payment                                                                                | Do Not Exceed: 7 Hospital Calls, 10 Home/Converted 0                                                                               | Calls (includes weekend ro | unds), 10 Qualit  | ying Shifts                        |                      |                    |                                    |                                                       |                                          |                                                        |  |  |  |  |
| Reg. Confirmation     Imm. Record     VSS & Background Attes     State Change Password | Rotation                                                                                                    | On-Call Date               | Hospital<br>Calls | Home Calls /<br>Shortened<br>Calls | Qualifying<br>Shifts | Converted<br>Calls | Weekend<br>Hospital /<br>Converted | Weekend<br>Hospital-<br>Day-Call /<br>Home /<br>Other | Service                                  | On Call Hospital                                       |  |  |  |  |
| Send E-Mail<br>Tax Forms<br>Evaluation Forms<br>Freaching<br>Effectiveness Score       | Chest Imaging - TTR<br>13-Feb-2023 - 12-Mar-2023<br>St. Michael's Hospital-Main Site [SMH-SMH], Toronto                            |                            |                   |                                    |                      |                    |                                    |                                                       |                                          |                                                        |  |  |  |  |
| Data Entry                                                                             | Emergency Medicine (Dept of Medicine)                                                                                              | 16-Mar-2023                | 0                 | 0                                  | 1                    | 0                  | 0                                  | 0                                                     | Emergency Medicine<br>(Dept of Medicine) | Mount Sinai Hospital - Main Site<br>[MSH-MSH], Toronto |  |  |  |  |
| HHSP Modules                                                                           | 13-Mar-2023 - 9-Apr-2023<br>Mount Sinai Hospital Main Site IMSH MSHI Toronto                                                       | 18-Mar-2023                | 0                 | 0                                  | 0                    | 0                  | 0                                  | 1                                                     | Emergency Medicine<br>(Dept of Medicine) | Mount Sinai Hospital - Main Site<br>[MSH-MSH], Toronto |  |  |  |  |
| Conf. Agreement                                                                        | mount and ruspital - main alle [mari-mari], 1010/10                                                                                | 19-Mar-2023                | 0                 | 0                                  | 0                    | 0                  | 0                                  | 1                                                     | Emergency Medicine<br>(Dept of Medicine) | Mount Sinai Hospital - Main Site<br>[MSH-MSH], Toronto |  |  |  |  |
|                                                                                        |                                                                                                    | Total:                     | 0                 | 0                                  | 1                    | 0                  | 0                                  | 2                                                     |                                          |                                                        |  |  |  |  |

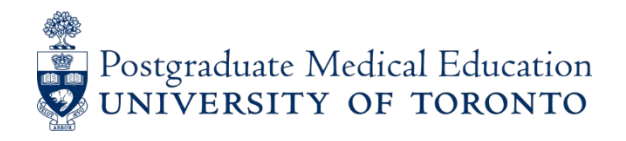

16. Alerts/Reminders for call stipend input – be diligent!

Automated emails are sent to all residents:

- on the 1<sup>st</sup> of each month stating that the system is open for input
- on the last day of each month, giving you 1 additional week
- on the 6<sup>th</sup> day of the *following* month (final deadline), stating that you have only 1 more day, until midnight of the 7<sup>th</sup> in order to submit records and be paid by the Ministry. If you forget to input dates by the deadline, there is no further option to be paid.

If you have any questions, please email us at <u>callstipends@utoronto.ca</u> or access <u>Call Stipends Resources</u>

## THANK YOU!